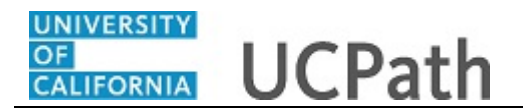

This task provides an overview of how to initiate a personal data change template transaction. This template can be used for academic and staff employees.

Navigation: PeopleSoft Menu > Workforce Administration > Smart HR Template > Smart HR Transactions

or

Workforce Administration (Homepage) > HR Tasks (Tile) > Smart HR Templates > Smart HR Transactions

| Step | Action                                                                                 |
|------|----------------------------------------------------------------------------------------|
| 1.   | Use the <b>Smart HR Transactions</b> page to initiate a personal data change template. |

| IR Tas       | ks                         |                |                    |         |                |              |                        |      |
|--------------|----------------------------|----------------|--------------------|---------|----------------|--------------|------------------------|------|
|              |                            |                |                    |         |                |              |                        |      |
| Cmort I      |                            |                |                    |         |                |              |                        | I    |
| Select a ter | mplate and press Create *  | Transaction    |                    |         |                |              |                        |      |
| Delect a ten | inplate and proce create i | Tanbacton.     |                    |         |                |              |                        |      |
| Transact     | tion Template 👔            |                |                    |         |                |              |                        |      |
|              | Transaction Type All       | J              | ~                  |         | Effective Date | 8            |                        |      |
|              | Select Template            |                | Q                  |         |                |              | Create Transaction     |      |
|              | Transaction Type All       |                | ~                  | Refresh |                |              |                        |      |
| Transac      | tions in Progress          |                |                    |         | Personalize    | Find   🖾   🔣 | First 🕚 1-18 of 18 🕭 L | Last |
| Select       | Transaction Type           | Effective Date | Name               |         | Person ID      | Action       | Country                |      |
|              | JOB                        | 11/01/2018     | Claire Ramirez     |         | 10005571       | Transfer     | United States          | ~    |
|              | HIREJPM                    | 11/01/2018     | Cassandra Perry    |         | NEW            | Hire         | United States          |      |
|              | HIREJPM                    | 11/01/2018     | Gus Gonzalez       |         | NEW            | Hire         | United States          |      |
|              | JOB                        | 09/29/2018     | Grisby,Elizabeth N |         | 10000841       | Terminatn    | United States          |      |
|              | HIRE                       | 11/01/2018     | Tam Triet Ngo Duc  |         | 10008356       | Hire         | United States          |      |
|              | HIRE                       | 11/01/2018     | Cheong Yankura     |         | 10087236       | Hire         | United States          |      |
|              | HIRE                       | 11/01/2018     | Kirstin Bright     |         | 1000008        | Hire         | United States          |      |
|              | HIREJPM                    | 11/01/2018     | Maricar Sherck     |         | 10000023       | Rehire       | United States          |      |
|              | HIREJPM                    | 11/01/2018     | Randy Sacks        |         | 10000098       | Rehire       | United States          |      |
|              | HIREJPM                    | 10/01/2018     | Anthony Perez      |         | 10130745       | Rehire       | United States          |      |
|              | HIREJPM                    | 09/29/2018     | Taylor Baker       |         | 10130925       | Rehire       | United States          |      |
|              | JOB                        | 11/01/2018     | Nitya Perry        |         | 10000063       | Terminatn    | United States          |      |

| Step | Action                                                            |
|------|-------------------------------------------------------------------|
| 2.   | Click the Look up Select Template button.                         |
|      | <b>Note:</b> The <b>Transaction Type</b> field is not used by UC. |

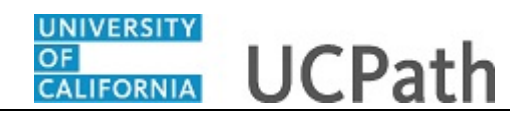

|                                                | L L                             | ook Up Select Template                                                          | $\times$ | Ne  | w Window   Help   Personalize P |
|------------------------------------------------|---------------------------------|---------------------------------------------------------------------------------|----------|-----|---------------------------------|
| mart HR Transactions                           |                                 |                                                                                 | Help     |     |                                 |
| elect a template and press Create Transaction. | Search by: Templ                | ate 🗸 begins with                                                               |          |     |                                 |
| Transaction Template 👔                         | Look Up Can                     | cel Advanced Lookup                                                             |          |     |                                 |
| Transaction Type All                           | Search Results                  |                                                                                 |          | 1   |                                 |
|                                                | View 100                        | First (1) 1-21 of 21                                                            | Last     |     |                                 |
| Select Template UC_CONC_HIR                    | Template                        | Description                                                                     |          | fer | Create Transaction              |
| Transaction Type All                           | UC_ADD_CWR<br>UC_ADD_CWR_POSN   | Add Contingent Worker - No Position Data<br>Add Contingent Worker With Position |          |     |                                 |
| Transactions in Progress 🕜                     | UC_CONC_HIRE                    | Staff Concurrent Hire/Inter Location Transfe                                    | r        |     |                                 |
| You do not have any transactions in progress   | UC_CONC_HIRE_AC                 | Academic Concurrent Hire/Inter Location Tra<br>Update/Extend CWR Appointment    | ansfer   |     |                                 |
| Go To Transaction Status                       | UC_EXT_CWR_POSN<br>UC_FULL_HIRE | Extend CWR (with Position) Appointment<br>Full Hire - Staff Only                |          |     |                                 |
|                                                | UC_FULL_HIRE_AC                 | Full Hire - Academic Use Only                                                   |          |     |                                 |
|                                                | UC PERSON DATA                  | UC Personal Data                                                                |          |     |                                 |
|                                                | UC_REHIRE                       | UC Rehire - Staff Only                                                          |          |     |                                 |
|                                                | UC REHIRE AC                    | Rehire - Academic                                                               |          |     |                                 |
|                                                | UC REHIRE REI                   | Rehire Reinstatement - For Staff Appointme                                      | nts      |     |                                 |
|                                                | UC_REHIRE_REI_AC                | Rehire Reinstatement - For Academic Appo                                        | intments |     |                                 |
|                                                | UC_RENW_CWR                     | Renew Contingent Worker - Without Positio                                       | n        |     |                                 |
|                                                | UC_RENW_CWR_POS                 | Renew CWR Instance - with Position                                              |          |     |                                 |
|                                                | UC_RETIREMENT                   | Retirement                                                                      |          |     |                                 |
|                                                | UC_TRANSFER                     | Intra-Business Unit Transfer - Staff Only                                       |          |     |                                 |
|                                                | UC_TRANSFER_AC                  | Intra-Business Unit Transfer - Academic On                                      | ly       |     |                                 |
|                                                | UC_VOL_TERM                     | Voluntary Termination                                                           |          |     |                                 |
|                                                |                                 |                                                                                 |          |     |                                 |
|                                                |                                 |                                                                                 |          |     |                                 |
|                                                |                                 |                                                                                 |          |     |                                 |
|                                                | 4                               |                                                                                 |          |     |                                 |
|                                                |                                 |                                                                                 |          | y.  |                                 |
|                                                |                                 |                                                                                 |          |     |                                 |
|                                                |                                 |                                                                                 |          |     |                                 |

| Step | Action                                                                                            |
|------|---------------------------------------------------------------------------------------------------|
| 3.   | There is only one personal data template. This template is used for academic and staff employees. |
|      | Click the UC_PERSON_DATA list item.<br>UC_PERSON_DATA                                             |

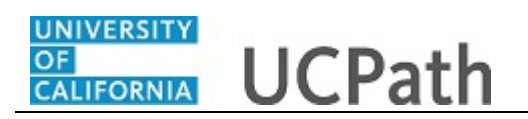

| IR Tas      | ks                      |                |                    |                |                |              |                        |   |
|-------------|-------------------------|----------------|--------------------|----------------|----------------|--------------|------------------------|---|
|             |                         |                |                    |                |                |              |                        |   |
| Smart H     | -IR Transactions        |                |                    |                |                |              |                        |   |
| elect a ten | nplate and press Create | Transaction.   |                    |                |                |              |                        |   |
| Transact    | tion Template 🕐         |                |                    |                |                |              |                        |   |
|             | Transaction Type Al     | 1              | ~                  |                | Effective Date | 31           |                        |   |
|             | Select Template UC      | _PERSON_DATA   | ×Q                 | UC Personal Da | ata            |              | Create Transaction     |   |
|             | Transaction Type All    |                | ~                  | Refresh        |                |              |                        |   |
| Transact    | tions in Progress       |                |                    |                | Personalize    | Find   💷   🔣 | First 🕚 1-18 of 18 🕑 L | a |
| elect       | Transaction Type        | Effective Date | Name               |                | Person ID      | Action       | Country                |   |
|             | JOB                     | 11/01/2018     | Claire Ramirez     |                | 10005571       | Transfer     | United States          |   |
|             | HIREJPM                 | 11/01/2018     | Cassandra Perry    |                | NEW            | Hire         | United States          |   |
|             | HIREJPM                 | 11/01/2018     | Gus Gonzalez       |                | NEW            | Hire         | United States          |   |
|             | JOB                     | 09/29/2018     | Grisby,Elizabeth N |                | 10000841       | Terminatn    | United States          |   |
|             | HIRE                    | 11/01/2018     | Tam Triet Ngo Duc  |                | 10008356       | Hire         | United States          |   |
|             | HIRE                    | 11/01/2018     | Cheong Yankura     |                | 10087236       | Hire         | United States          |   |
|             | HIRE                    | 11/01/2018     | Kirstin Bright     |                | 1000008        | Hire         | United States          |   |
|             | HIREJPM                 | 11/01/2018     | Maricar Sherck     |                | 10000023       | Rehire       | United States          |   |
|             | HIREJPM                 | 11/01/2018     | Randy Sacks        |                | 10000098       | Rehire       | United States          |   |
|             | HIREJPM                 | 10/01/2018     | Anthony Perez      |                | 10130745       | Rehire       | United States          |   |
|             | HIREJPM                 | 09/29/2018     | Taylor Baker       |                | 10130925       | Rehire       | United States          |   |
|             | JOB                     | 11/01/2018     | Nitya Perry        |                | 10000063       | Terminatn    | United States          |   |

| Step | Action                                                                                                    |
|------|----------------------------------------------------------------------------------------------------|
| 4.   | The <b>Effective Date</b> field is the effective date of the selected template action. The date you enter in this field automatically populates the <b>Effective Date</b> field on the <b>Enter Transaction Details</b> page.<br>Click in the <b>Effective Date</b> field. |
| 5.   | Enter the desired information into the <b>Effective Date</b> field. For this example,                                                                                                    |
|      | enter 11/1/18.                                                                                                    |
| 6.   | Click the Create Transaction button. Create Transaction                                                                                                    |

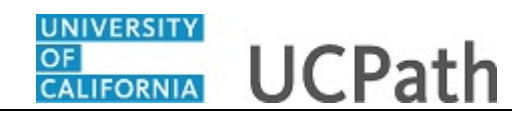

| HR Tasks                                        |  |
|-------------------------------------------------|--|
|                                                 |  |
|                                                 |  |
| Smart HR Transactions                           |  |
| Enter Transaction Details                       |  |
| The following transaction details are required. |  |
| Template UC Personal Data                       |  |
| Organizational Relationship Employee            |  |
| Country United States                           |  |
| Category Code UC Personal Data Changes          |  |
| *Employee ID                                    |  |
| *Effective Date 11/01/2018                      |  |
| *Address Format United States                   |  |
| Continue                                        |  |
| Continue                                        |  |
|                                                 |  |
|                                                 |  |
|                                                 |  |
|                                                 |  |
|                                                 |  |
|                                                 |  |
|                                                 |  |
|                                                 |  |
|                                                 |  |
|                                                 |  |
|                                                 |  |

| Step | Action                                                                                                    |
|------|----------------------------------------------------------------------------------------------------|
| 7.   | In the <b>Employee ID</b> field, enter the employee's ID number or use the lookup to search for and select it. Access is limited to employee records within your business unit.<br>Click in the <b>Employee ID</b> field. |
|      |                                                                                                    |
| 8.   | Enter the desired information into the <b>Employee ID</b> field. For this example, enter <b>10020270</b> .                                                                                                    |
| 9.   | The <b>Effective Date</b> is populated based on your entry on the previous page. Ensure that this is the date on which the personal data change begins.                                                                   |
|      | If necessary, click the <b>Cancel</b> button to return to the previous page and correct the <b>Effective Date</b> .                                                                                                    |

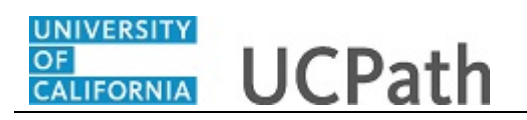

| Pmart LID Transactions                     |                          |
|--------------------------------------------|--------------------------|
| Enter Transaction Details                  |                          |
| Enter Transaction Details                  |                          |
| The following transaction details are requ | Jired.                   |
| Template                                   | UC Personal Data         |
| Organizational Relationship                | Employee                 |
| Country                                    | United States            |
| Category Code                              | UC Personal Data Changes |
| *Employee ID                               | 10020270 Q               |
| *Effective Date                            | 11/01/2018               |
| *Address Format                            | United States            |
| Captions                                   |                          |
| Continue                                   |                          |
|                                            |                          |
|                                            |                          |
|                                            |                          |
|                                            |                          |
|                                            |                          |
|                                            |                          |
|                                            |                          |
|                                            |                          |

| Step | Action                                                                                                    |
|------|----------------------------------------------------------------------------------------------------|
| 10.  | The Address Format field defaults to United States. If the employee has an international address, select the Global option. |
|      | For this example, the Address Format of United States is selected.                                                          |
| 11.  | Click the <b>Continue</b> button.                                                                                           |

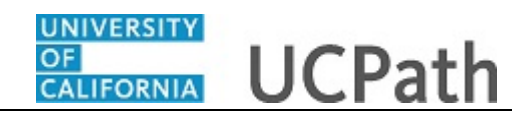

## HR Tasks

| Smart HR Transactions                                                           |                                                                   |
|---------------------------------------------------------------------------------|-------------------------------------------------------------------|
| Enter Transaction Informati                                                     | on                                                                |
| Click here to Hide Header Detai                                                 | ls                                                                |
| Template: UC_PERSON_DATA<br>Effective Date: 11/01/2018<br>Employee ID: 10020270 | Name: Yuyao Gauglitz<br>Action/Action Reason:<br>Employee Record: |
| Return to Enter Transaction Details Page                                        |                                                                   |
| Save and Submit                                                                 | Save for Later Cancel                                             |
|                                                                                 |                                                                   |
| Personal Data                                                                   |                                                                   |
| Namo Logal Namo/Namo                                                            |                                                                   |
| Al oral First Name VIIVa0                                                       | Logal Middle Name                                                 |
| Legarrist Name Taylo                                                            |                                                                   |
| *Legal Last Name Gaulitz                                                        | Legal Suffix                                                      |
| First Name Yuyao                                                                | Middle Name                                                       |
| Last Name Gaulitz                                                               |                                                                   |
| Birthday Information                                                            |                                                                   |
| Date of Birth 01/01/1994                                                        |                                                                   |
|                                                                                 | Processing Land March II 1 2 1 2 2 2 2 2 2 2 2 2 2 2 2 2 2 2      |
| Diversity - United States                                                       |                                                                   |
| Ethnic Group                                                                    |                                                                   |
| 1                                                                               | Q 🛨 🖃                                                             |
| Personal Data - United States                                                   |                                                                   |
| Military Status                                                                 | ✓                                                                 |
| Person National ID United States                                                |                                                                   |
| Westing of UD Trans DD                                                          |                                                                   |

| Step | Action                                                                                                    |  |  |  |  |  |  |  |
|------|----------------------------------------------------------------------------------------------------|--|--|--|--|--|--|--|
| 12.  | The personal data template appears.                                                                                                    |  |  |  |  |  |  |  |
|      | The top of the page displays header data, which you can show/hide as needed.                                                                                                    |  |  |  |  |  |  |  |
| 13.  | The employee's personal data automatically populates from the employee's existing personal data information. Update the information as needed.                                                                             |  |  |  |  |  |  |  |
|      | <b>Legal Name</b> identifies a person for legal or certain official purposes. In UCPath, <b>Legal Name</b> is always labeled as " <b>Legal Name</b> ". Its presentation and use are restricted to protect confidentiality. |  |  |  |  |  |  |  |
|      | The <b>Name</b> field is a self-chosen or personal and/or preferred professional name used instead of a <b>Legal Name</b> .                                                                                                |  |  |  |  |  |  |  |
|      | This <b>Name</b> is used for university business and education whenever possible. It is the typical UCPath name field used and presented on pages and reports throughout the system.                                       |  |  |  |  |  |  |  |
|      | If no Name is specified, it is populated from the Legal Name.                                                                                                    |  |  |  |  |  |  |  |
|      | In this example, the employee's date of birth and address is updated.                                                                                                    |  |  |  |  |  |  |  |
| 14.  | Click in the <b>Date of Birth</b> field.                                                                                                    |  |  |  |  |  |  |  |
|      | 01/01/1994                                                                                                    |  |  |  |  |  |  |  |

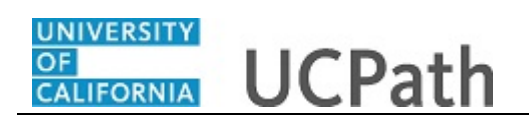

| Step | Action                                                                                                    |  |  |  |  |
|------|----------------------------------------------------------------------------------------------------|--|--|--|--|
| 15.  | You can type over the existing data to update it.                                                             |  |  |  |  |
|      | Enter the desired information into the <b>Date of Birth</b> field. For this example, enter <b>1/11/1994</b> . |  |  |  |  |
| 16.  | Click the scroll bar.                                                                                         |  |  |  |  |

| ₹ Tasks                                 |                                  |                     |                 |           |  |
|-----------------------------------------|----------------------------------|---------------------|-----------------|-----------|--|
|                                         |                                  |                     |                 |           |  |
|                                         |                                  |                     |                 |           |  |
| *Address Type Home V                    | Add                              | ress Line 1 23499 L | ake Vista Drive |           |  |
| Address Line 2                          |                                  | City Oakland        |                 |           |  |
| State                                   | Q P                              | ostal Code 94612    |                 |           |  |
|                                         | `                                |                     |                 |           |  |
| Person Phone Number Po                  | ersonalize   Find   View All   🗠 | ES First 🖤          | 1 of 1 🔮 Last   |           |  |
| Phone Type                              | relephone                        | Preterred           |                 |           |  |
|                                         |                                  |                     |                 |           |  |
| Person Email Address                    | Personalize   Find               | View All            | First 🕙 1 o     | f1 🔮 Last |  |
| email type                              | Email Address                    | Pren                | errea           |           |  |
| 1                                       |                                  | <b>⊻</b>            |                 |           |  |
| *Highest Education Level                | Q                                |                     |                 |           |  |
| Comments                                |                                  |                     |                 |           |  |
| Comments                                |                                  |                     |                 |           |  |
|                                         |                                  |                     |                 |           |  |
| <u>[</u> ]                              |                                  |                     |                 |           |  |
| eturn to Enter Transaction Details Page |                                  |                     |                 |           |  |
| Save and Submit Save for Later          | Cancel Supporting                | documents           |                 |           |  |
| ransaction ID: NEW                      |                                  |                     |                 |           |  |
| nitiator Comments:                      |                                  |                     |                 |           |  |
|                                         |                                  |                     |                 |           |  |
| equester ID: 10095340                   | Ima Gudadmin                     |                     |                 |           |  |
| lequested:                              |                                  |                     |                 |           |  |

| Step | Action                                                                                                    |  |  |  |  |  |  |
|------|----------------------------------------------------------------------------------------------------|--|--|--|--|--|--|
| 17.  | Click in the Address Line 1 field. 23499 Lake Vista Drive                                                                                                    |  |  |  |  |  |  |
| 18.  | You can type over the existing data to update it.<br>Enter the desired information into the <b>Address Line 1</b> field. For this example, enter <b>87778 Juniper Rd</b> .                                  |  |  |  |  |  |  |
| 19.  | The <b>Personal Phone Number</b> and <b>Person Email Address</b> sections do not display the employee's existing data. However, if you enter new information here, it will update the existing information. |  |  |  |  |  |  |
| 20.  | Use the <b>Comments</b> field to enter specific details or an explanation regarding the transaction. This field is referenced by UCPC WFA Production to assist with the processing of the transaction.      |  |  |  |  |  |  |
|      | Click in the <b>Comments</b> field.                                                                                                    |  |  |  |  |  |  |

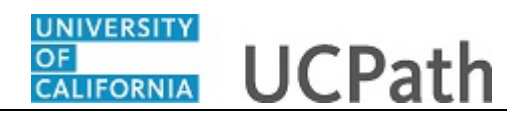

| Step | Action                                                                          |
|------|---------------------------------------------------------------------------------|
| 21.  | Enter the desired information into the <b>Comments</b> field. For this example, |
|      | enter Updated DOB and Address.                                                  |

|                                          |                                  |                 |           | _     |      |        | _ |     | _ |
|------------------------------------------|----------------------------------|-----------------|-----------|-------|------|--------|---|-----|---|
| R Tasks                                  |                                  |                 |           |       |      |        |   |     |   |
|                                          |                                  |                 |           |       |      |        |   |     |   |
| *Address Type Home                       | Add                              | ress Line 1 877 | 78 Junipe | er Rd |      |        |   | 1   |   |
| Address Line 2                           |                                  | City Oa         | kland     |       |      |        |   | 1   |   |
| State CA                                 |                                  |                 | 240       |       |      |        |   |     |   |
| State CA                                 | Q P                              | ostal Code 940  | 12        |       |      |        |   |     |   |
| Person Phone Number Po                   | ersonalize   Find   View All   🗐 | First           | ④ 1 of    | 1 🖲   | Last |        |   |     |   |
| Phone Type                               | Telephone                        | Preferred       |           |       |      |        |   |     |   |
|                                          |                                  |                 |           | +     | -    |        |   |     |   |
| Person Email Address                     | Personalize   Find               | View All   🔄    |           | First | ٠    | 1 of 1 | ۲ | Las | t |
| Email Type                               | Email Address                    |                 | Preferred |       |      |        |   |     |   |
| 1                                        |                                  |                 |           |       |      |        | + | -   |   |
| Person Education Level                   |                                  |                 |           |       |      |        |   |     |   |
| *Highest Education Level A               | Q                                |                 |           |       |      |        |   |     |   |
| Comments                                 |                                  |                 |           |       |      |        |   |     | _ |
| Comments                                 |                                  |                 |           |       |      |        |   |     |   |
|                                          |                                  |                 |           |       |      |        |   |     |   |
| <u>[7</u> ]                              |                                  |                 |           |       |      |        |   |     |   |
| Return to Enter Transaction Details Page |                                  |                 |           |       |      |        |   |     |   |
| Save and Submit Save for Later           | Cancel Supporting                | documents       |           |       |      |        |   |     |   |
| Transaction ID: NEW                      |                                  |                 |           |       |      |        |   |     |   |
| Initiator Comments:                      |                                  |                 |           |       |      |        |   |     |   |
|                                          |                                  |                 |           |       |      |        |   |     |   |
| Requester ID: 10095340                   | Ima Gudadmin                     |                 |           |       |      |        |   |     |   |
| Requested:                               |                                  |                 |           |       |      |        |   |     |   |

| Step | Action                                                                                                    |  |  |  |  |  |  |  |
|------|----------------------------------------------------------------------------------------------------|--|--|--|--|--|--|--|
| 22.  | Use the <b>Supporting documents</b> link to attach supporting documents for the transaction.                                                                                                    |  |  |  |  |  |  |  |
| 23.  | Enter comments for the Approver in the <b>Initiator Comments</b> field.<br>Comments you enter here appear only with the request; they do not display on the employee's record after the transaction is processed to completion. |  |  |  |  |  |  |  |
| 24.  | Click the Save and Submit button. Save and Submit                                                                                                    |  |  |  |  |  |  |  |

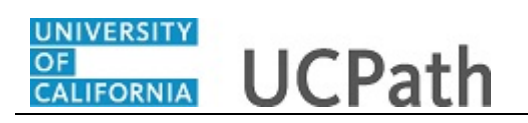

| HR Tasks |                                                                                                    |  |  |  |  |  |
|----------|----------------------------------------------------------------------------------------------------|--|--|--|--|--|
|          |                                                                                                    |  |  |  |  |  |
|          |                                                                                                    |  |  |  |  |  |
| Smart    | HR Transactions                                                                                                    |  |  |  |  |  |
| Subr     | nit Confirmation                                                                                                    |  |  |  |  |  |
| ~        | The submit was successful. The Human Resources department will review the person's data and update the HR<br>system. |  |  |  |  |  |
|          | Go to the Transaction Status page to review the status of this person.                                               |  |  |  |  |  |
| OK       |                                                                                                    |  |  |  |  |  |
|          |                                                                                                    |  |  |  |  |  |
|          |                                                                                                    |  |  |  |  |  |
|          |                                                                                                    |  |  |  |  |  |
|          |                                                                                                    |  |  |  |  |  |
|          |                                                                                                    |  |  |  |  |  |
|          |                                                                                                    |  |  |  |  |  |
|          |                                                                                                    |  |  |  |  |  |
|          |                                                                                                    |  |  |  |  |  |
|          |                                                                                                    |  |  |  |  |  |
|          |                                                                                                    |  |  |  |  |  |
|          |                                                                                                    |  |  |  |  |  |
|          |                                                                                                    |  |  |  |  |  |
|          |                                                                                                    |  |  |  |  |  |
|          |                                                                                                    |  |  |  |  |  |
|          |                                                                                                    |  |  |  |  |  |
|          |                                                                                                    |  |  |  |  |  |
|          |                                                                                                    |  |  |  |  |  |

| Step | Action                      |
|------|-----------------------------|
| 25.  | Click the <b>OK</b> button. |
|      | OK                          |

| HR Tas       | ks                      |                |                    |         |               |              |                           |
|--------------|-------------------------|----------------|--------------------|---------|---------------|--------------|---------------------------|
|              |                         |                |                    |         |               |              |                           |
| Smart H      | -IR Transactions        |                |                    |         |               |              |                           |
| Select a ter | mplate and press Create | Transaction.   |                    |         |               |              |                           |
| Transcent    | tion Tomplata           |                |                    |         |               |              |                           |
| Transac      | Transaction Type        |                | $\checkmark$       |         | Effective Dat | e 🕅          |                           |
|              | Select Template         |                | Q                  |         |               |              | Create Transaction        |
|              | Transaction Type        |                | ×                  | Refresh |               |              |                           |
| Transac      | tions in Progress       | ,              |                    |         | Personalize   | Find   💷   🔜 | First 🚯 1-19 of 19 🕑 Last |
| Select       | Transaction Type        | Effective Date | Name               |         | Person ID     | Action       | Country                   |
|              | JOB                     | 11/01/2018     | Claire Ramirez     |         | 10005571      | Transfer     | United States             |
|              | HIREJPM                 | 11/01/2018     | Cassandra Perry    |         | NEW           | Hire         | United States             |
|              | HIREJPM                 | 11/01/2018     | Gus Gonzalez       |         | NEW           | Hire         | United States             |
|              | JOB                     | 09/29/2018     | Grisby,Elizabeth N |         | 10000841      | Terminatn    | United States             |
|              | HIRE                    | 11/01/2018     | Tam Triet Ngo Duc  |         | 10008356      | Hire         | United States             |
|              | HIRE                    | 11/01/2018     | Cheong Yankura     |         | 10087236      | Hire         | United States             |
|              | HIRE                    | 11/01/2018     | Kirstin Bright     |         | 1000008       | Hire         | United States             |
|              | HIREJPM                 | 11/01/2018     | Maricar Sherck     |         | 10000023      | Rehire       | United States             |
|              | HIREJPM                 | 11/01/2018     | Randy Sacks        |         | 10000098      | Rehire       | United States             |
|              | HIREJPM                 | 10/01/2018     | Anthony Perez      |         | 10130745      | Rehire       | United States             |
|              | HIREJPM                 | 09/29/2018     | Taylor Baker       |         | 10130925      | Rehire       | United States             |
|              | JOB                     | 11/01/2018     | Nitya Perry        |         | 10000063      | Terminatn    | United States             |
| <            |                         |                |                    |         |               |              | >                         |

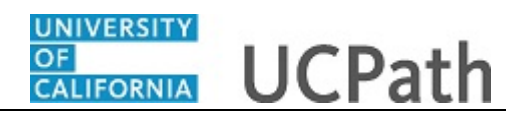

| Step | Action                                                                                                    |
|------|----------------------------------------------------------------------------------------------------|
| 26.  | The template transaction is routed for approval and appears in the <b>Transactions in Progress</b> section until it is processed. |
| 27.  | You have initiated a personal data change template transaction.<br>End of Procedure.                                              |